## **POSITIVE PAY – ISSUING ITEMS**

This guide provides instructions for entering issued checks in the Positive Pay system. Checks can be entered as single checks, multiple checks, or uploaded as an Issue Check file.

| Home                     | Positive Pay        | ACH Positiv | e Pay          | Returns           | Collections       | File Transfers     | Support Adm  | inistration |
|--------------------------|---------------------|-------------|----------------|-------------------|-------------------|--------------------|--------------|-------------|
|                          | Decision Summary    | _           |                |                   |                   |                    |              |             |
| Welcom                   | Make Decisions      |             |                |                   |                   |                    |              | Jane        |
|                          | Item Statuses       |             |                |                   |                   |                    |              |             |
| Quick Links              | Single Item Entry   |             | Positive       | Pay - Exce        | eption Item Sum   | mary               |              |             |
| Read Ma                  | Email Notifications | rice        | Account        | #                 | Vi                | olation            | Total Amount | Count       |
| Favorites                | Imports             | 2           | Test 1 - x     | <del>xx6789</del> | Paid No Iss       | sue                | \$4,385.65   | 2           |
| Dolated L in             | Reports             |             | Test 2 - x     | <u>xx2222</u>     | Paid No Iss       | sue                | \$850.00     | 2           |
| Related Lin              | My Settings         |             | Test 2 - x     | <u>xx2222</u>     | Amount Mi         | smatch             | \$10,275.85  | 3           |
| browsers.                | Jownload the lates  | st          | Test 2 - x     | xx2222            | Stop on Fil       | e                  | \$500.00     | 1           |
| Internet Exp<br>Explorer | plorer - Download   | Internet    | Positive       | Pay - Issu        | ed Item Summa     | ry                 |              |             |
| Firefox - Do             | wnload Firefox      |             | 🔻 <u>1 upl</u> | oaded issu        | ed item batch(es  | ) have not been co | nfirmed.     |             |
|                          |                     |             | Y <u>1 iss</u> | ued items a       | are pending appro | oval.              |              |             |
|                          |                     |             | 🕈 <u>0 upl</u> | oaded issu        | ed item batches   | are pending approv | val.         |             |
|                          |                     |             | ACH Pos        | itive Pay         | Incoming ACH      | Summary            |              |             |

### **Single Check Entry**

STEP 1: Hover over *Positive Pay* in the menu bar and select *Single Item Entry* from the list of options.

| Home         | Positive Pay | ACH Positive Pay   | Returns       | Collections | File Transfers | Support | Administration | Help |
|--------------|--------------|--------------------|---------------|-------------|----------------|---------|----------------|------|
|              |              |                    |               |             |                |         |                |      |
| Pos          | itive Pay    | Enter New Issue    | d Item        |             |                |         |                |      |
| Decision Su  | ummary       | Account Numb       | r: Test 1 - : | xxx6789 V 💙 |                |         |                |      |
| Make Decis   | ions         | ls Voi             | d: 🗌          |             |                |         |                |      |
| Item Status  | es           | Check Numbe        | r 🗌           |             |                |         |                |      |
| Single Item  | n Entry      |                    |               |             | 000000         |         |                |      |
| Email Notifi | cations      | Issue Dat          | e:            | * (e.g. 02  | (23/2009)      |         |                |      |
| Imports      |              | Amour              | it:           |             |                |         |                |      |
| Import F     | ile          | Paye               | e:            |             |                |         |                |      |
| Import H     | listory      |                    |               |             |                |         |                |      |
| File Defi    | nitions      | Save Save 8        | New           |             |                |         |                |      |
| Test File    | s            |                    |               |             |                |         |                |      |
| Reports      |              | Back to Items List |               |             |                |         |                |      |
| My Settings  | ;            |                    |               |             |                |         |                |      |

STEP 2:

Select the account from the drop-down menu. If there is only one account, the account will automatically be displayed.

If the check is voided, select the *Is Void* check box to enter the check as a voided item.

- Check Number
- Issue Date: The date the check was issued.
- Amount: The amount of the check
- Payee: Enter the Payee Name exactly as it appears on the issued check, including initials, suffixes, commas, and periods. (This is an optional field for those not using Payee Match)

| Home         | Positive Pay | ACH Positive Pay   | Returns      | Collections | File Transfers | Support | Administration | Help |
|--------------|--------------|--------------------|--------------|-------------|----------------|---------|----------------|------|
|              |              |                    |              |             |                |         |                |      |
| Pos          | sitive Pay   | Enter New Issue    | d Item       |             |                |         |                |      |
| Decision Su  | ummary       | Account Number     | : Test 1 - : | xxx6789 🗸   |                |         |                |      |
| Make Decis   | ions         | Is Void            | I: 🗆         |             |                |         |                |      |
| Item Status  | es           | Check Number       |              |             |                |         |                |      |
| Single Item  | n Entry      |                    | ·            |             | 200000         |         |                |      |
| Email Notifi | cations      | Issue Date         | ::           | - (e.g. 04  | 2/23/2009)     |         |                |      |
| Imports      |              | Amount             | t:           |             |                |         |                |      |
| Import F     | ile          | Payee              | :            |             |                |         |                |      |
| Import H     | listory      |                    |              |             |                |         |                |      |
| File Defi    | nitions      | Save Save &        | New          |             |                |         |                |      |
| Test File    | s            |                    |              |             |                |         |                |      |
| Reports      |              | Back to Items List |              |             |                |         |                |      |
| My Settings  | 1            | ]                  |              |             |                |         |                |      |

## **Multiple Check Entry**

#### STEP 1:

To enter additional checks, select the *Save & New* button.

Once selected, the Check Number will increase by one and the issued date will stay the same.

Complete the remaining fields (Amount and Payee) and change values as needed.

Select the *Save* button once the last check has been entered.

| Home                 | Positive Pay | ACH Positive P                                                     | Pay Re                     | eturns      | Collections   | F     | ile Transfe | rs Suppo      | rt Admi    | nistration |  |  |  |
|----------------------|--------------|--------------------------------------------------------------------|----------------------------|-------------|---------------|-------|-------------|---------------|------------|------------|--|--|--|
| Pos                  | sitive Pay   | Select Iss                                                         | ued Items                  | List: All I | ems           |       | ~           |               |            |            |  |  |  |
| Decision St          | ummary       | Listed below are all uploaded issued item files ordered by status. |                            |             |               |       |             |               |            |            |  |  |  |
| Make Decis           | sions        | Uploaded                                                           | Unloaded lesued Item Files |             |               |       |             |               |            |            |  |  |  |
| Item Statu           | ses          | Batch # (                                                          | Created By                 | Date Cre    | ated          | Fi    | ile Name    | Status        |            |            |  |  |  |
| Single Item          | Entry        | 147                                                                | lohn Doo                   | 2/20/202    | 0.8-20.4.4.0  | T M   | uEilo2 tut  | Donding Co    | nfirmation |            |  |  |  |
| Email Notifi         | cations      | <u>141</u> J                                                       | ionn Doe                   | 3/30/202    | 0 6.30 ANI C  | I IVI | yr-ne5.txt  | Penaing Co    | mirmauon   |            |  |  |  |
| Imports              |              | <u>146</u> J                                                       | lohn Doe                   | 3/30/202    | 0 9:30 AM     | M     | yFile3.txt  | Ready For P   | rocessing  |            |  |  |  |
| Import F             | ile          |                                                                    |                            |             |               |       |             |               |            |            |  |  |  |
| Import H             | listory      | Listed below                                                       | w are all iss              | sued items  | entered onlin | e ord | ered by st  | atus.         |            |            |  |  |  |
| File Def             | initions     | Issued Iter                                                        | ms Entere                  | d Online    |               |       |             |               |            |            |  |  |  |
| Test File<br>Reports | 8            | Account #                                                          | Check #                    | Amount      | Issue Date    | Void  | Status      |               | Created By |            |  |  |  |
| My Settings          | 3            | <u>xxx6789</u>                                                     | 1455                       | \$450.00    | 3/30/2020     |       | Processe    | ed            | John Doe   |            |  |  |  |
|                      |              | <u>xxx6789</u>                                                     | 1455                       | \$1,256.25  | 3/30/2020     |       | Ready F     | or Processing | John Doe   |            |  |  |  |
|                      |              | xxx6789                                                            | 1455                       | \$965.00    | 3/30/2020     |       | In Revie    | w             | John Doe   |            |  |  |  |
|                      |              | <u>xxx2222</u>                                                     | 111233                     | \$85.00     | 3/30/2020     | *     | Ready F     | or Processing | John Doe   |            |  |  |  |
|                      |              | xxx2222                                                            | 111233                     | \$755.00    | 3/30/2020     |       | Ready F     | or Processing | John Doe   |            |  |  |  |

Step 2:

Once saved, the Item Statuses page appears and displays issued items that have been entered online.

**Note**: The Bank picks up issued check files every 30 minutes, Monday through Saturday from 7 a.m. to 7 p.m. local time.

Issued check statuses:

- Ready for Processing: The check(s) are in the queue for processing.
- Pending Confirmation: The issued import file is pending user confirmation/approval of the checks issued. This occurs if the profile is set for dual approval – one user enters the check and a different user approves.
- In Review: Review/approval by a user other than the user who entered the issued check(s) is needed.
- Processed: The Bank has picked up the file for processing.
- Canceled: The batch has been canceled and will not process to the Bank.

| Home         | Positive Pay                                        | ACH Posit | ive Pay    | Returns        | Collections      | File Transfers      | Support Adm  | inistration |
|--------------|-----------------------------------------------------|-----------|------------|----------------|------------------|---------------------|--------------|-------------|
| Welcom       | Decision Summary<br>Make Decisions<br>Item Statuses |           |            |                |                  |                     |              |             |
| Quick Links  | Single Item Entry                                   |           | Positi     | ve Pay - Exce  | ption Item Sum   | mary                |              |             |
| Read Ma      | Email Notifications                                 | rice      | Accou      | int#           | Vi               | olation             | Total Amount | Count       |
| Favorites    | Imports                                             | 3         | Test 1     | - xxx6789      | Paid No Is       | sue                 | \$4,385.65   | :           |
| Related L in | Reports                                             |           | Test 2     | - xxx2222      | Paid No Is       | sue                 | \$850.00     |             |
| Browcore     | My Settings                                         |           | Test 2     | - xxx2222      | Amount M         | ismatch             | \$10,275.85  | ;           |
| browsers.    | Jownload the latest                                 |           | Test 2     | - xxx2222      | Stop on Fi       | le                  | \$500.00     |             |
| Internet Exp | plorer - Download Ir                                | nternet   | Positiv    | ve Pay - Issue | ed Item Summa    | ry                  |              |             |
| Firefox - Do | wnload Firefox                                      |           | ¥ 1        | uploaded issu  | ed item batch(es | ) have not been cor | nfirmed.     |             |
|              |                                                     |           | ۴ 1        | ssued items a  | re pending appr  | oval.               |              |             |
|              |                                                     |           | <u>ه</u> ا | uploaded issu  | ed item batches  | are pending approv  | al.          |             |
|              |                                                     |           | ACUL       | Desitive Desi  | Incoming ACU     | S                   |              |             |

| Home Positive P     | ay ACH Positive Pay Returns Collections File Transfers Support Administration Help                                                                                                    |  |  |  |  |  |  |  |  |
|---------------------|----------------------------------------------------------------------------------------------------|--|--|--|--|--|--|--|--|
|                     |                                                                                                    |  |  |  |  |  |  |  |  |
| Positive Pay        | Issued Items Batch File Import                                                                                                    |  |  |  |  |  |  |  |  |
| Decision Summary    | Select the Impact Definition that you want to use and then extent a file for which the definition use designed. The items in the file will be                                                         |  |  |  |  |  |  |  |  |
| Make Decisions      | server are import pentition that you want to use and then server a file for which the definition was designed. The items in the file will be<br>imported according to the definition that is selected |  |  |  |  |  |  |  |  |
| Item Statuses       | imported decording to an element of and to deceded.                                                                                                    |  |  |  |  |  |  |  |  |
| Single Item Entry   | Note: Larger files may take several minutes to process.                                                                                                    |  |  |  |  |  |  |  |  |
| Email Notifications |                                                                                                    |  |  |  |  |  |  |  |  |
| Imports             | Upload leeved trans. Datab. File                                                                                                    |  |  |  |  |  |  |  |  |
| Import File         | Select Import Definition: Accounting Format                                                                                                    |  |  |  |  |  |  |  |  |
| Import History      | Batch Label: Batch 3/29/2020                                                                                                    |  |  |  |  |  |  |  |  |
| File Definitions    |                                                                                                    |  |  |  |  |  |  |  |  |
| Test Files          | File Upload: CheckFile.txt                                                                                                    |  |  |  |  |  |  |  |  |
| Reports             |                                                                                                    |  |  |  |  |  |  |  |  |
| My Settings         | Import File                                                                                                    |  |  |  |  |  |  |  |  |
|                     |                                                                                                    |  |  |  |  |  |  |  |  |

| Positive Pay        | Issued Item Batc   | Issued Item Batch File - Upload Summary |             |                            |                              |                  |                 |  |  |  |
|---------------------|--------------------|-----------------------------------------|-------------|----------------------------|------------------------------|------------------|-----------------|--|--|--|
| Decision Summary    | File Nam           | e: Checkf                               | -ile.txt    |                            | Status: Pending Confirmation |                  |                 |  |  |  |
| Make Decisions      | Batch Labe         | 3/30/2020 -                             | Misc        | View Issued Items in Batch |                              |                  |                 |  |  |  |
| Item Statuses       | Date Create        | Date Created: 3/30/2020 8:30 AM CT      |             |                            |                              |                  |                 |  |  |  |
| Single Item Entry   | Created B          | v: John D                               | 00          |                            |                              |                  |                 |  |  |  |
| Email Notifications | Ciculture          | Januard                                 | Januard I.  | Maid                       | V-14                         | Carried Tatala   | Teellee Tetele  |  |  |  |
| Imports             | Account #          | Issued                                  | Amount      | ltems                      | Void<br>Amount               | Grand Totals     | I raller Totals |  |  |  |
| Import File         |                    | nomo                                    |             |                            | Anount                       | itema/informe    | nemo, and       |  |  |  |
| Import History      | lest 1 - xxx6/89   | 8                                       | \$45.43     | 2                          | \$8.95                       | 10/ \$54.38      | 10/ \$54.3      |  |  |  |
| File Definitions    | Total              | Counted                                 | Items: 10   |                            | Tota                         | I Calculated Ame | ount: \$54.38   |  |  |  |
| Test Files          | Total              | tems Fro                                | m File: 10  |                            | Tot                          | al Amount From   | File: \$54.38   |  |  |  |
| Reports             |                    |                                         |             |                            |                              |                  |                 |  |  |  |
| My Settings         |                    |                                         |             |                            |                              |                  |                 |  |  |  |
|                     | Confirm Can        | el Batch                                |             |                            |                              |                  |                 |  |  |  |
|                     | Click here to view | the history                             | of previous | sly uploa                  | ded files.                   |                  |                 |  |  |  |

# **POSITIVE PAY** QUICK REFERENCE GUIDE

## Import an Issued Check File

An issued check file can be exported from your accounting software in either a .CSV or .TXT format to be imported into the Positive Pay system.

### Step 1:

Hover over *Positive Pay* in the menu bar and select *Imports*.

### Step 2:

Select the desired import definition from the drop-down menu.

**Note**: The Batch Label default is today's date but can be changed at any time.

Browse for the issued check file created from your accounting system, then click the *Import File* button.

### Step 3:

Once the Import File is imported, the *Issued Item Batch File – Upload Summary* screen will appear, which provides:

- Total of issued items
- Total issued amount
- Voids found in the file

Select the View Issued Items in Batch link to see each individual check that was imported.

| POSITIVE        | PAY   |
|-----------------|-------|
| QUICK REFERENCE | Guide |

| CTED | Λ٠             |  |
|------|----------------|--|
| JIEP | <del>ч</del> . |  |

Verify that all checks entered in the system are complete and accurate.

Once you have reviewed the issued checks with the import file, select *Return to the Batch Summary Information* link at the bottom to confirm the imported batch.

STEP 5: Select *Confirm* to send the file to the Bank.

The Bank picks up issued check files for processing every 30 minutes, Monday through Saturday from 7 a.m. to 7 p.m. local time.

| Home           | Positive Pay   | ACH Positive Pay   | Returns  | Coll       | ections    | File Tr | ansfers Support      | Admin   | istration     | Help            |
|----------------|----------------|--------------------|----------|------------|------------|---------|----------------------|---------|---------------|-----------------|
| Pos            | sitive Pay     | Sort By: Nor       | ie 🕚     | Asc        | ~          |         |                      |         |               |                 |
| Decision Su    | ummary         | Then By: Nor       | ie 🕚     | ✓ Asc      | ✓ Sort     |         |                      |         |               |                 |
| Make Decisions |                |                    |          |            |            |         |                      |         |               |                 |
| Single Item    | es<br>Entry    | Account #          | Check #  | Amount     | Issue Date | Void    | Status               | Suspect | Payee         |                 |
| Email Notific  | cations        | Test 1 - xxx6789   | 11111    | \$7.67     | 3/30/2020  |         | Pending Confirmation |         | ABC Corp      |                 |
| mports         |                | Test 1 - xxx6789   | 11112    | \$8.87     | 3/30/2020  |         | Pending Confirmation |         | XYZ Corp      |                 |
| Import F       | ile<br>History | Test 1 - xxx6789   | 11113    | \$2.13     | 3/30/2020  |         | Pending Confirmation |         | Domestic E    | usiness Machine |
| File Defi      | initions       | Test 1 - xxx6789   | 11114    | \$4.45     | 3/30/2020  |         | Pending Confirmation |         | Widgets In    | 2.              |
| Test File      | s              | Test 1 - xxx6789   | 11115    | \$5.53     | 3/30/2020  | *       | Pending Confirmation |         | Lobbies R     | Js              |
| Reports        |                | Test 1 - xxx6789   | 11116    | \$3.42     | 3/30/2020  | *       | Pending Confirmation |         | Big Machin    | es Corp.        |
| viy Soungs     | •              | Test 1 - xxx6789   | 11117    | \$6.56     | 3/30/2020  |         | Pending Confirmation |         | Logistics, In | 1C.             |
|                |                | Test 1 - xxx6789   | 11118    | \$3.66     | 3/30/2020  |         | Pending Confirmation |         | Payroll Ger   | nie             |
|                |                | Test 1 - xxx6789   | 11119    | \$2.11     | 3/30/2020  |         | Pending Confirmation |         | Anchors Av    | vay, Inc.       |
|                |                | Test 1 - xxx6789   | 11120    | \$9.98     | 3/30/2020  |         | Pending Confirmation |         | Catering G    | urus            |
|                | 6              | Return to the Bate | :h Summa | iry Inform | ation.     | -       | <b>`</b>             |         |               |                 |

| Positive Pay        | issued item batc   | in File - U                        | pioad sum   | mary      |                              |                  |                |  |  |
|---------------------|--------------------|------------------------------------|-------------|-----------|------------------------------|------------------|----------------|--|--|
| Decision Summary    | File Nam           | e: Checkl                          | File.txt    |           | Status: Pending Confirmation |                  |                |  |  |
| Make Decisions      | Batch Labe         | el: Batch 3                        | 3/30/2020 - | Misc      | View Issued Items in Batch   |                  |                |  |  |
| Item Statuses       | Date Create        | Date Created: 3/30/2020 8:30 AM CT |             |           |                              |                  |                |  |  |
| Single Item Entry   | Created B          | Created By: John Doe               |             |           |                              |                  |                |  |  |
| Email Notifications | oroutou D          | Jaguad                             | leaved      | Void      | Vold                         | Crand Totala     | Trailer Totale |  |  |
| Imports             | Account #          | Itome                              | Amount      | Itome     | Amount                       | Items/Amount     | Items/Amount   |  |  |
| Import File         | Account            | itemia                             | Amount      | itema     | Amount                       | nema/Amount      | nema/Amoun     |  |  |
| Import History      | Test 1 - xxx6/89   | 8                                  | \$45.43     | 2         | \$8.95                       | 10/ \$54.38      | 10/ \$54.38    |  |  |
| File Definitions    | Total              | Counted                            | Items: 10   |           | Tota                         | I Calculated Ame | ount: \$54.38  |  |  |
| Test Files          | Total              | ltems Fro                          | m File: 10  |           | Tot                          | al Amount From   | File: \$54.38  |  |  |
| Reports             |                    |                                    |             |           |                              |                  |                |  |  |
| My Settings         |                    |                                    |             |           |                              |                  |                |  |  |
|                     | Confirm Can        | Confirm Cancel Batch               |             |           |                              |                  |                |  |  |
|                     | Click here to view | the history                        | of previou  | sly uploa | ded files.                   |                  |                |  |  |